# AAA- en Cert-autorisatie voor beveiligde client configureren op FTD via FDM

## Inhoud

| Inleiding                                                                                             |
|----------------------------------------------------------------------------------------------------|
| Voorwaarden                                                                                           |
| Vereisten                                                                                             |
| Gebruikte componenten                                                                                 |
| Achtergrondinformatie                                                                                 |
| Netwerkdiagram                                                                                        |
| Configuraties                                                                                         |
| Configuratie in FDM                                                                                   |
| Stap 1. FTD-interface configureren                                                                    |
| Stap 2. Cisco Secure-clientlicentie bevestigen                                                        |
| Stap 3. VPN-verbindingsprofiel voor externe toegang toevoegen                                         |
| Stap 4. Adresgroep toevoegen voor verbindingsprofiel                                                  |
| Stap 5. Groepsbeleid toevoegen voor verbindingsprofiel                                                |
| Stap 6. Certificaat van apparaatidentiteit en buiteninterface voor verbindingsprofiel<br>configureren |
| Stap 7. Beveiligde clientafbeelding voor verbindingsprofiel configureren                              |
| Stap 8. Samenvatting voor verbindingsprofiel bevestigen                                               |
| Stap 9. Gebruiker toevoegen aan LocalIdentitySource                                                   |
| Stap 10. CA aan FTD toevoegen                                                                         |
| Bevestigen in FTD CLI                                                                                 |
| Bevestigen in VPN-client                                                                              |
| Stap 1. Clientcertificaat bevestigen                                                                  |
| Stap 2. Bevestig CA                                                                                   |
| <u>Verifiëren</u>                                                                                     |
| Stap 1. VPN-verbinding starten                                                                        |
| Stap 2. VPN-sessie in FTD CLI bevestigen                                                              |
| Stap 3. Communicatie met server bevestigen                                                            |
| Problemen oplossen                                                                                    |
| Gerelateerde informatie                                                                               |
|                                                                                                    |

## Inleiding

Dit document beschrijft de stappen voor het configureren van Cisco Secure Client over SSL op FTD die wordt beheerd door FDM met AAA- en certificaatverificatie.

## Voorwaarden

Vereisten

Cisco raadt kennis van de volgende onderwerpen aan:

- Cisco Firepower Device Manager (FDM) virtueel
- Firewall Threat Defense (FTD) virtueel
- VPN-verificatiestroom

### Gebruikte componenten

- Cisco Firepower Device Manager Virtual 7.2.8
- Cisco Firewall Threat Defense Virtual 7.2.8
- Cisco Secure-client 5.1.4.7

De informatie in dit document is gebaseerd op de apparaten in een specifieke laboratoriumomgeving. Alle apparaten die in dit document worden beschreven, hadden een opgeschoonde (standaard)configuratie. Als uw netwerk live is, moet u zorgen dat u de potentiële impact van elke opdracht begrijpt.

# Achtergrondinformatie

Firepower Device Manager (FDM) is een vereenvoudigde, webgebaseerde beheerinterface die wordt gebruikt voor het beheer van Cisco Firepower Threat Defence (FTD)-apparaten. Met Firepower Device Manager kunnen netwerkbeheerders hun FTD-apparaten configureren en beheren zonder gebruik te maken van het meer complexe Firepower Management Center (FMC). FDM biedt een intuïtieve gebruikersinterface voor basisbewerkingen zoals het instellen van netwerkinterfaces, beveiligingszones, toegangscontrolemaatregelen en VPN's, evenals voor het bewaken van de prestaties van het apparaat en beveiligingsgebeurtenissen. Het is geschikt voor kleine tot middelgrote implementaties waar vereenvoudigd beheer gewenst is. Dit document beschrijft hoe u voorgevulde gebruikersnamen kunt integreren met Cisco Secure

Client op FTD die wordt beheerd door FDM.

Als u FTD met FMC beheert, raadpleegt u de handleiding <u>AAA en Cert Auth for Secure Client</u> <u>configureren op FTD via FMC</u>.

Dit is de certificaatketen met de gemeenschappelijke naam van elk certificaat dat in het document wordt gebruikt.

- CA: ftd-ra-ca-common-name
- Clientcertificaat: sslVPNClientCN
- Servercertificaat: 192.168.1.200

## Netwerkdiagram

Dit beeld toont de topologie die bij het voorbeeld van dit document wordt gebruikt.

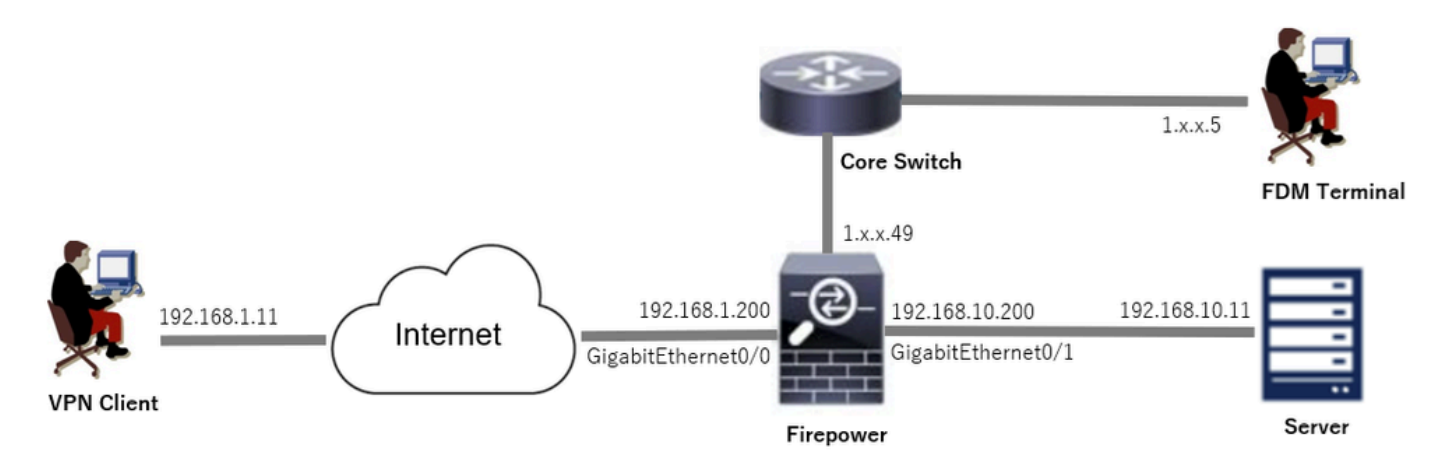

Netwerkdiagram

## Configuraties

#### Configuratie in FDM

Stap 1. FTD-interface configureren

Navigeren naar apparaat > Interfaces > Alle interfaces weergeven, binnen en buiten interface configureren voor FTD in Interfacestab.

Voor Gigabit Ethernet0/0,

- · Naam: buiten
- IP-adres: 192.168.1.200/24

Voor Gigabit Ethernet0/1,

- Naam: binnen
- IP-adres: 192.168.10.200/24

| Firewall Device Manager Monitoring Policies Obje                                                                                                    | E Device: fire | power  |        | ).<br>(1)           | ) @ ?           | * admin<br>* Administrator | cisco SECURE |  |
|----------------------------------------------------------------------------------------------------|----------------|--------|--------|---------------------|-----------------|----------------------------|--------------|--|
| Device Summary<br>Interfaces                                                                                                    |                |        |        |                     |                 |                            |              |  |
| Cisco Firepower Threat Defense for VMware<br>0/0 0/1 0/2 0/3 0/4 0/5 0/6 0/7<br>0/0 0/1 0/2 0/3 0/4 0/5 0/6 0/7<br>0/0 0/1 0/2 0/3 0/4 0/5 0/6 0/7<br>0/0 0/1 0/2 0/3 0/4 0/5 0/6 0/7<br>0/0 0/1 0/2 0/3 0/4 0/5 0/6 0/7<br>0/0 0/1 0/2 0/3 0/4 0/5 0/6 0/7<br>0/0 0/1 0/2 0/3 0/4 0/5 0/6 0/7<br>0/0 0/1 0/2 0/3 0/4 0/5 0/6 0/7 | SMT            |        |        |                     |                 |                            |              |  |
| Interfaces Virtual Tunnel Interfaces                                                                                                    |                |        |        |                     |                 |                            |              |  |
| 9 Interfaces                                                                                                    |                |        |        | <b>.</b>            | <b>T</b> Filter |                            | +            |  |
| NAME                                                                                                    | LOGICAL NAME   | STATUS | MODE   | IP ADDRESS          | STANDBY AD      | ORESS MONITOR FOR HA       | ACTIONS      |  |
| > 🗸 GigabitEthernet0/0                                                                                                    | outside        |        | Routed | 192.168.1.200 State |                 | Enabled                    |              |  |
| > V GigabitEthernet0/1                                                                                                    | inside         |        | Routed | 192.168.10.200 8001 |                 | Enabled                    |              |  |

FTD-interface

Stap 2. Cisco Secure-clientlicentie bevestigen

Navigeer naar apparaat > slimme licentie > Configuratie bekijken, bevestig de Cisco Secure Client-licentie in RA VPN-licentie.

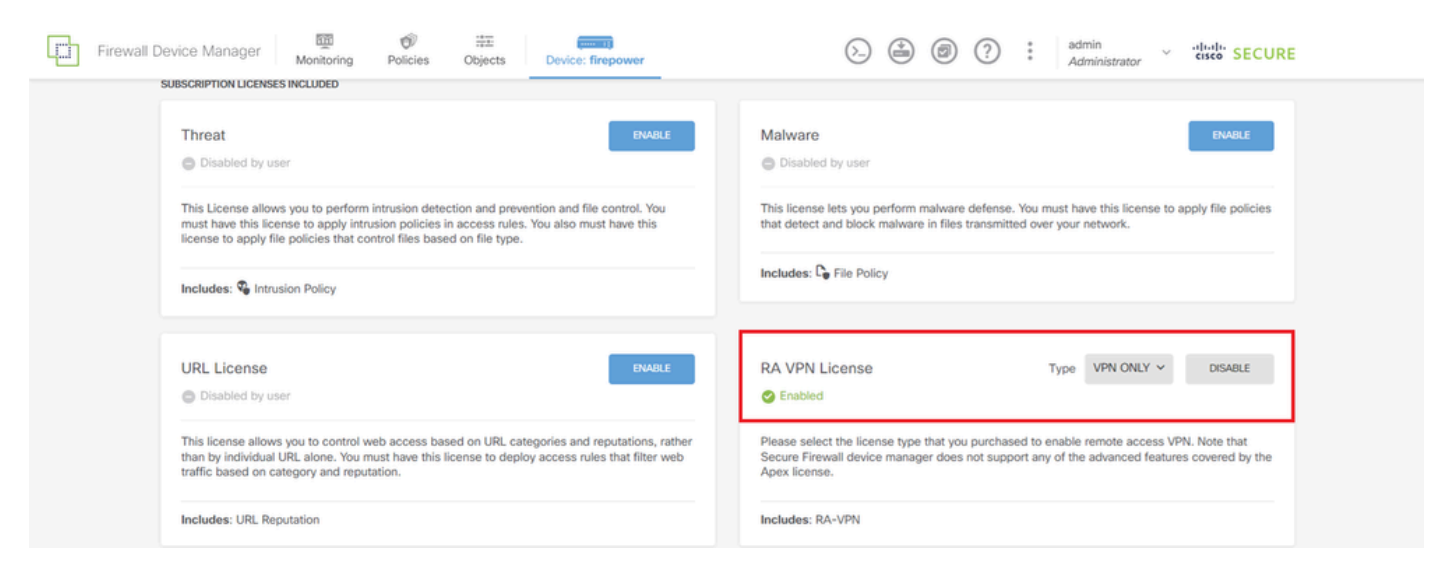

Secure-clientlicentie

#### Stap 3. VPN-verbindingsprofiel voor externe toegang toevoegen

Navigeer naar Apparaat > Externe toegang VPN > Configuratie bekijken, klik op de knop VERBINDINGSPROFIEL MAKEN.

| Firewall De         | vice Ma | anager | 题<br>Monitoring | Policies              | Objects       | Device: firepower       | $(\Sigma)$                                                                        |                                 | 9             | ?     | : | admin<br>Administrato | ŗ | cisco SECURE |  |
|---------------------|---------|--------|-----------------|-----------------------|---------------|-------------------------|-----------------------------------------------------------------------------------|---------------------------------|---------------|-------|---|-----------------------|---|--------------|--|
| RA VPN              | ÷       |        |                 | Device Summ<br>Remote | ary<br>Access | VPN Connection Profiles |                                                                                   |                                 |               |       |   |                       |   |              |  |
| Connection Profiles |         |        |                 |                       |               |                         |                                                                                   |                                 |               |       |   |                       |   |              |  |
| 💣 Group Policies    |         |        |                 |                       |               |                         |                                                                                   |                                 | T R           | ilter |   |                       |   | +            |  |
| SAML Server         |         |        |                 | •                     | NAME          |                         |                                                                                   |                                 |               |       |   |                       |   |              |  |
|                     |         |        |                 |                       |               | The                     | e are no Remote Access C<br>Start by creating the first C<br>CREATE CONNECTION PR | onnectio<br>Connectic<br>ROFILE | ns yet.<br>n. |       |   |                       |   |              |  |

VPN-verbindingsprofiel voor externe toegang toevoegen

Voer de informatie in die nodig is voor het verbindingsprofiel en klik op de knop Nieuw netwerk maken in de optie IPv4-adresgroep.

- · Naam verbindingsprofiel: ftdvpn-aaa-cert-auth
- · Verificatietype: AAA- en clientcertificaat
- Primaire identiteitsbron voor gebruikersverificatie: LocalIdentitySource
- Geavanceerde instellingen clientcertificaat: gebruikersnaam vooraf invullen van certificaat in het inlogvenster van de gebruiker

| Firewall Device Manager Monitoring Policie | s Objects Device: firepower                                                                                   | ۵. 🗎                                                                                                    |            | * admin<br>* Administrator | cisco SECURE |
|--------------------------------------------|----------------------------------------------------------------------------------------------------|----------------------------------------------------------------------------------------------------|------------|----------------------------|--------------|
| Remote Access VPN                          | Connection and Client     Configuration     2                                                                 | Remote User Experience 3 Global S                                                                                                    | lettings   | 4 Summary                  |              |
| Remote Users 🗖 Secure                      | e Cäents — 🧑 🧟 Cilent Cer                                                                                     | FIREPOWER<br>IN SIDE<br>IN SIDE<br>IN | tion       | Corporate Resources        |              |
|                                            | Connection a<br>Specify how to authenticate remote us                                                         | and Client Configuration<br>ars and the secure clients they can use to conr<br>inside network.                                                                                                    | ect to the |                            |              |
|                                            | Connection Profile Name<br>This name is configured as a connection alias, it<br>ftdvpn-aaa-cert-auth          | can be used to connect to the VPN gateway                                                                                                    |            |                            |              |
|                                            | Group Alias (one per line, up to 5)<br>ftdvpn-aaa-cert-auth                                                   | Group URL (one per line, up to 5)                                                                                                    |            |                            |              |
|                                            | Primary Identity Source<br>Authentication Type<br>AAA and Client Certificate                                  | ~                                                                                                    |            |                            |              |
|                                            | Primary Identity Source for User Authentic                                                                    | ation         Fallback Local Identity Source ▲           ✓         Please Select Local Identity Source                                                                                                    | 00 V       |                            |              |
|                                            | Username from Certificate<br>Map Specific Field                                                               | Secondary Field                                                                                                    |            |                            |              |
|                                            | CN (Common Name)                                                                                              | <ul> <li>OU (Organisational Unit)</li> </ul>                                                                                                    | ~          |                            |              |
|                                            | Use entire DN (distinguished name) a                                                                          | s username                                                                                                    |            |                            |              |
|                                            | Prefill username from certificate Hide username in login wind                                                 | on user login window                                                                                                    |            |                            |              |
|                                            | :<br>Client Address Pool Assignment<br>IPv4 Address Pool                                                      | IPv6 Address Pool                                                                                                    |            |                            |              |
|                                            | Endpoints are provided an address from this poo                                                               | Endpoints are provided an address from t                                                                                                    | his pool   |                            |              |
|                                            | DIPv4-Private-10.0.0-8 Network                                                                                | 0                                                                                                    |            |                            |              |
|                                            | IPv4-Private-172.16.0.0-12 Network     IPv4-Private-192.168.0.0-16 Network     Private-192.168.0.0-16 Network |                                                                                                    |            |                            |              |
|                                            | Greate new Network CANCEL                                                                                     | OK                                                                                                    |            |                            |              |

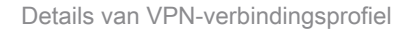

Stap 4. Adresgroep toevoegen voor verbindingsprofiel

Voer de benodigde informatie in om een nieuwe IPv4-adresgroep toe te voegen. Selecteer nieuwe toegevoegde IPv4-adresgroep voor een verbindingsprofiel en klik op Volgende.

- Naam: ftdvpn-aaa-cert-pool
- Type: bereik
- IP-bereik: 172.16.1.40-172.16.1.50

# Add Network Object

| Name                          |
|-------------------------------|
| ftdvpn-aaa-cert-pool          |
| Description                   |
|                               |
|                               |
| Туре                          |
| Network     Range             |
| IP Range                      |
| 172.16.1.40-172.16.1.5        |
| e.g. 192.168.2.1-192.168.2.24 |
|                               |
|                               |
|                               |

Θ

X.

Details van IPv4-adresgroep

Stap 5. Groepsbeleid toevoegen voor verbindingsprofiel

Klik op Nieuw groepsbeleid maken in de optie Groepsbeleid bekijken.

| Firewall Device Manager Monitoring Policies Ot | Device: firepower                                                                                                    |
|------------------------------------------------|----------------------------------------------------------------------------------------------------|
|                                                | E Identity Source for User Authentication                                                                                                    |
| A gr                                           | Remote User Experience<br>roup policy is a collection of user-oriented session attributes which are assigned to client when a<br>VPN connection is established. Select or create a Group Policy object. |
| View                                           | V Group Policy<br>Iter V<br>DitsGrpPolicy D                                                                                                    |
| Srs                                            | name, news, Grown, Policy                                                                                                    |
|                                                | DNS + BANNER DNS Server None Banner Text for Authenticated Clients None                                                                                                    |
|                                                | SESSION SETTINGS Maximum Connection Time / Alert Interval Unlimited / 1 Minutes                                                                                                    |
|                                                | Idle Time / Alert Istavial BACK NEXT Simultaneous Login per Uter                                                                                                    |

Groepsbeleid toevoegen

Voer de benodigde informatie in om een nieuw groepsbeleid toe te voegen en klik op OK. Selecteer nieuw toegevoegd groepsbeleid voor verbindingsprofiel.

• Naam: ftdvpn-aaa-cert-grp

| Edit Group Policy                                                                                              |                                                                                                    |    | $\times$ |   |
|----------------------------------------------------------------------------------------------------|----------------------------------------------------------------------------------------------------|----|----------|---|
| Q, Search for attribute                                                                                        | Name                                                                                                    |    |          | í |
| Basic                                                                                                    | ttovpn-aaa-cert-grp                                                                                                    |    |          |   |
| General                                                                                                    | Description                                                                                                    |    |          |   |
| Session Settings                                                                                               |                                                                                                    |    | 6        |   |
| Advanced<br>Address Assignment<br>Split Tunneling<br>Secure Client<br>Traffic Filters<br>Windows Browser Proxy | DNS Server CustomDNSServerGroup Banner Text for Authenticated Clients This message will be shown to successfully authenticated endpoints in the beggining of their VPN session Default domain |    | 6        |   |
|                                                                                                    | Secure Client profiles                                                                                                    |    |          | , |
|                                                                                                    | CANCEL                                                                                                    | ок |          |   |

#### Stap 6. Certificaat van apparaatidentiteit en buiteninterface voor verbindingsprofiel configureren

Klik op Nieuw intern certificaat maken in het item Certificaat van identiteit apparaat.

| Fill F | irewall Device Manager | 500<br>Monitoring | Policies                                                                | Objects                                                                                                    | Device: firepower                                                                                                    |                                                                                                    | 6.                                        |                       | 0                      | ?                 | : | admin<br>Administrator | Ŷ | -ili-ili-<br>cisco | SECURE |
|--------|------------------------|-------------------|-------------------------------------------------------------------------|----------------------------------------------------------------------------------------------------|----------------------------------------------------------------------------------------------------|----------------------------------------------------------------------------------------------------|-------------------------------------------|-----------------------|------------------------|-------------------|---|------------------------|---|--------------------|--------|
|        |                        |                   |                                                                         |                                                                                                    | Global                                                                                                    | Settings                                                                                                    |                                           |                       |                        |                   |   |                        |   |                    |        |
|        |                        |                   | These s<br>apply                                                        | ettings control the to all connection                                                                        | e basic functioning of<br>a profiles; you cannot o                                                                   | the connection. Chan<br>configure different set                                                                      | ges to a<br>tings in                      | any of th<br>differen | ese opti<br>t profiles | ions<br>s.        |   |                        |   |                    |        |
|        |                        |                   | Certificate                                                             | of Device Identit                                                                                            | V .                                                                                                    | Outside Interface                                                                                                    |                                           |                       |                        |                   |   |                        |   |                    |        |
|        |                        |                   | Filter                                                                  |                                                                                                    | ×                                                                                                    | Please select                                                                                                    |                                           |                       |                        | ~                 |   |                        |   |                    |        |
|        |                        |                   | ₽ Vi                                                                    | efaultInternalCertific<br>alidation Usage: SS                                                                | cate 1 Client, IPSe 0                                                                                                | face                                                                                                    |                                           | Port                  |                        |                   |   |                        |   |                    |        |
|        |                        |                   | ,® Va                                                                   | efaultWebserverCe<br>alidation Usage: SS                                                                     | tificate<br>Client, IPSe 0                                                                                           |                                                                                                    |                                           | 443                   |                        |                   |   |                        |   |                    |        |
|        |                        |                   | Greate.nev                                                              | v.Internal Certificate                                                                                       |                                                                                                    |                                                                                                    |                                           | e.g. 808              | 0                      |                   |   |                        |   |                    |        |
|        |                        |                   | Access Co<br>Decrypted Vi<br>policy for de-<br>and the author<br>Bypas: | ntrol for VPN Tra<br>PN traffic is subject<br>crypted traffic optic<br>orization ACL down<br>s Access Contro | ffic<br>ed to access control polic<br>n bypasses the access co<br>loaded from the AAA serv<br>policy for decrypted t | y inspection by default. Er<br>ntrol policy, but for remot<br>er are still applied to VPN<br>raffic (sysopt permit-v | nabling ti<br>e access<br>traffic<br>/pn) | ne Bypass<br>VPN, the | Access<br>VPN Filt     | Control<br>er ACL |   |                        |   |                    |        |

Intern certificaat toevoegen

Klik op Certificaat en sleutel uploaden.

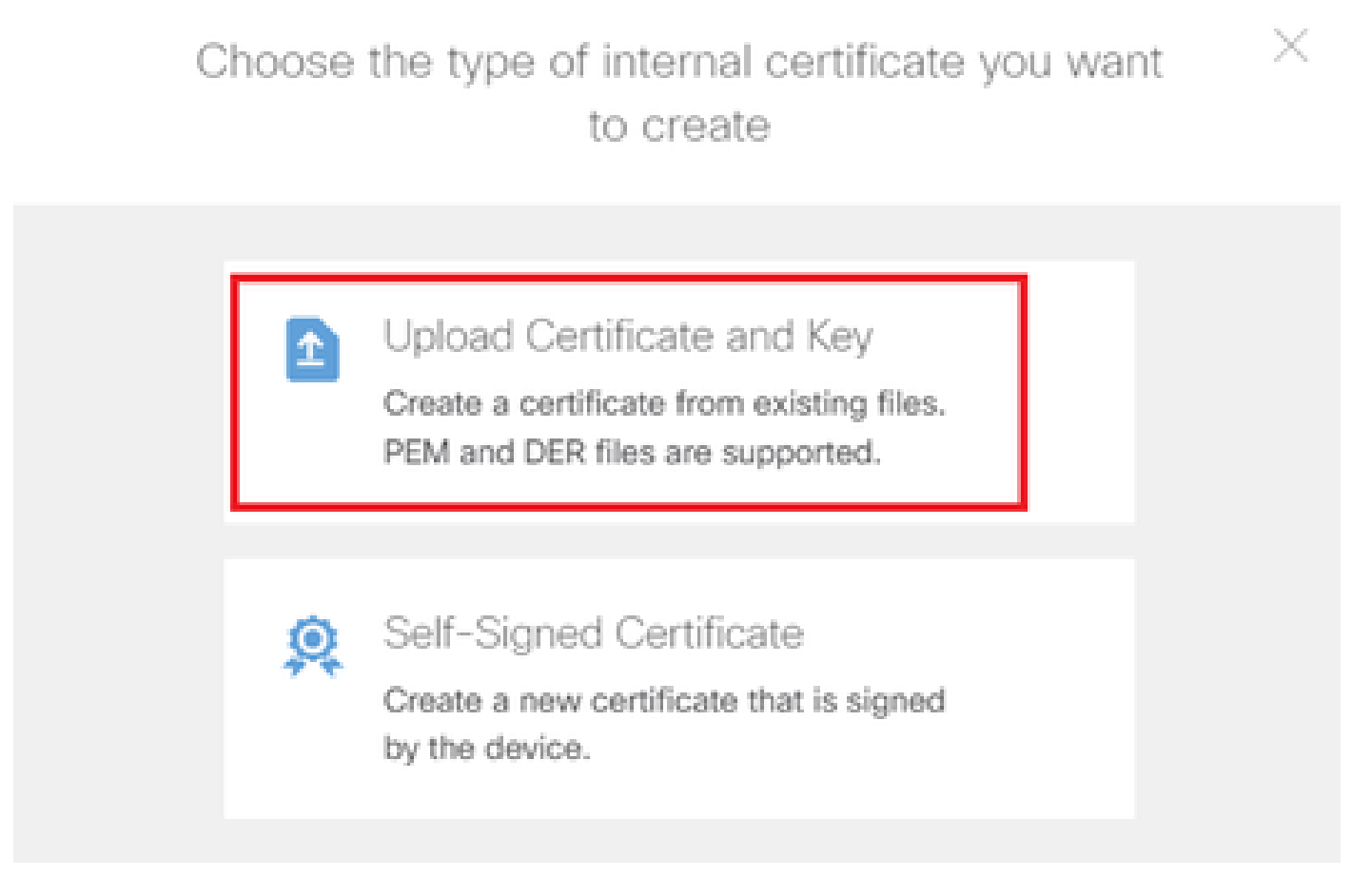

Uploadcertificaat en sleutel

Voer de benodigde informatie voor FTD-certificaat in, importeer een certificaat en een certificaatsleutel van een lokale computer en klik vervolgens op OK.

- Naam: ftdvpn-cert
- Gebruik van validatie voor speciale services: SSL-server

| Add Internal Certificate                                                                                                    | 8 ×                                     |
|----------------------------------------------------------------------------------------------------|-----------------------------------------|
| Name<br>ftdvpn-cert                                                                                                    |                                         |
| Certificate<br>Paste certificate, or choose a file (DER, PEM, CRT, CER)                                                                                                    | ftdCert.crt<br>Upload.Certificate       |
| BEGIN CERTIFICATE<br>MIIDFDCCAmSgAwIBAgIIIkE99YS2cmwwDQYJKoZIhvcNAQELBQAwbTELMAkGA1UE<br>BhMCS1AxDjAMBgNVBAgTBVRva31vMQ4wDAYDVQQHEwVUb2t5bzE0MAwGA1UEChMF                                                                         | *<br>*                                  |
| Certificate Key Paste certificate key, or choose a file (KEY, PEM)                                                                                                    | ftdCertKey.pem<br>pload.Certificate.Key |
| BEGIN RSA PRIVATE KEY<br>MIIEogIBAAKCAQEAxdnSeTUmgoS+GUG2Ng2FjI/+xHRkRrf6o2OccGdzLYK1tzwB<br>98WPu1YP0T/qwCffKXuMQ9DEVGWIjLRX9nvXdBNoaKUbZVzc03qW3AjEB7p0h0t0<br>=16b1V0/C7a/W611a1a0C2auSabY6C2aJW1W0w72C=TUSOaW/7Vaa1234vBayEaS | -<br>-<br>                              |
| Validation Usage for Special Services                                                                                                    |                                         |
| SSL Server ×                                                                                                    | ~                                       |
| CANCEL                                                                                                    | ОК                                      |

Gegevens van het interne certificaat

Selecteer Certificaat van Apparaatidentiteit en Buiteninterface voor VPN-verbinding.

- Certificaat van Apparaatidentiteit: ftdvpn-cert
- Externe interface: buiten (Gigabit Ethernet0/0)

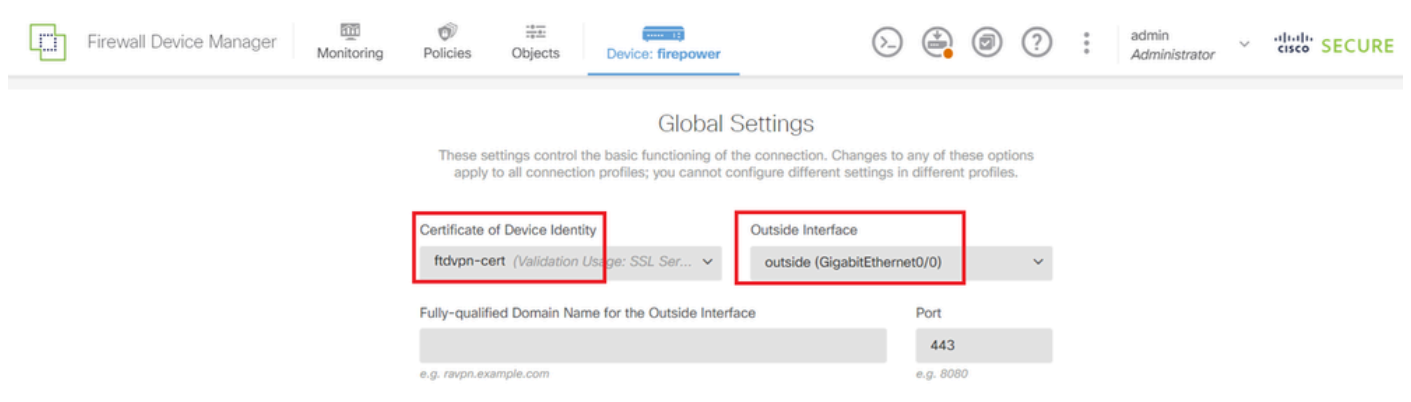

Details van wereldwijde instellingen

#### Stap 7. Beveiligde clientafbeelding voor verbindingsprofiel configureren

#### Selecteer Windows in het item Pakketten

| f a user does not already have the<br>staller when the client authentic | he right secure client parts for the first time    | ckage installed, the system will lau | inch the secure client |
|-------------------------------------------------------------------------|----------------------------------------------------|--------------------------------------|------------------------|
| You can download secure client<br>You must have the necessary sec       | packages from softwar<br>cure client software lice | i.cisco.com [2.<br>nse.              |                        |
| Packages                                                                | _                                                  |                                      |                        |
| UPLOAD PACKAGE                                                          | ~                                                  |                                      |                        |
| WINDOWS                                                                 |                                                    |                                      |                        |

Pakket met beveiligde clientafbeeldingen uploaden

Upload een beveiligd clientbeeldbestand vanaf een lokale computer en klik op Volgende.

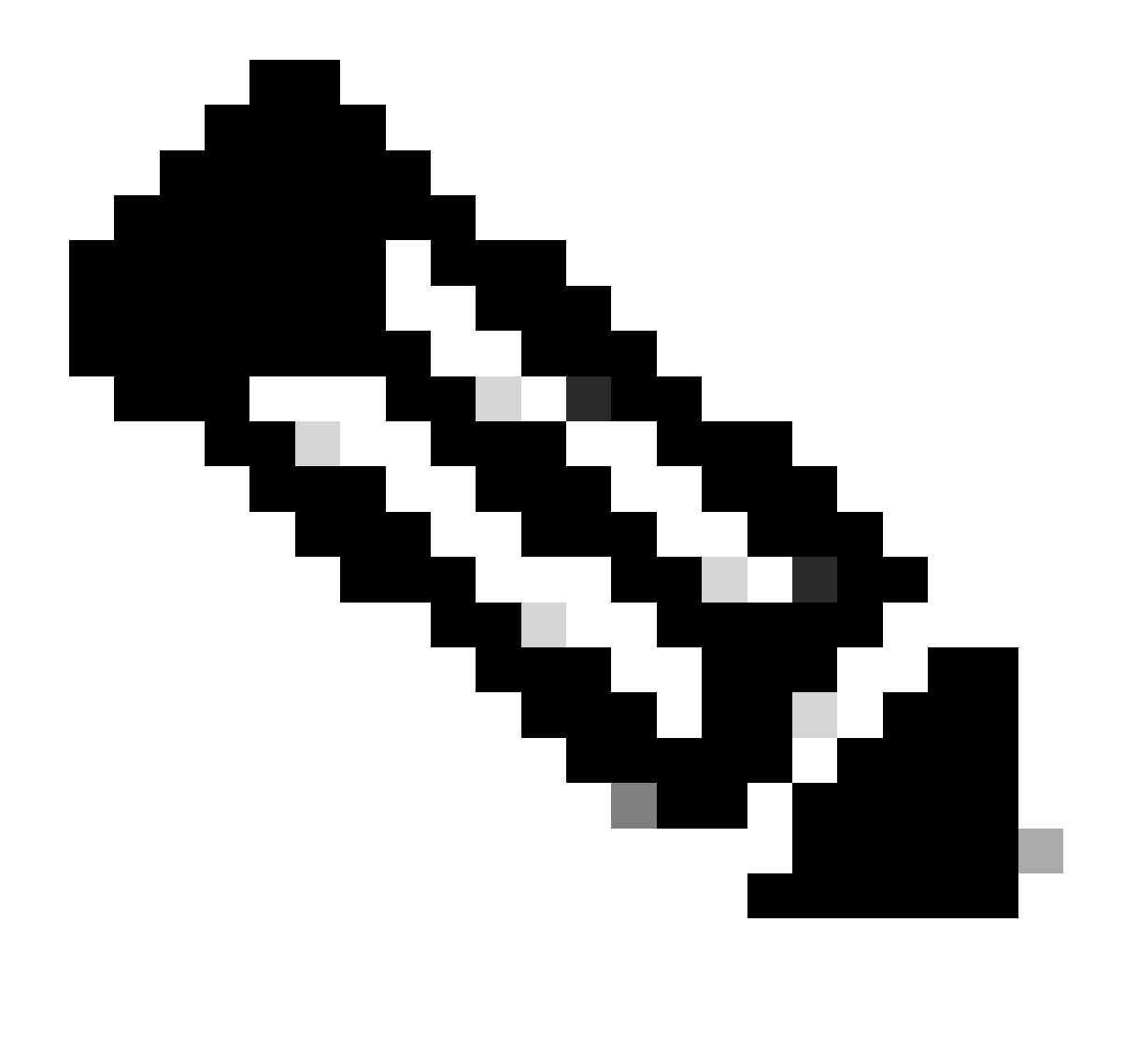

Opmerking: de functie NAT-vrijstelling is in dit document uitgeschakeld. Standaard is de optie Omzeilen van toegangscontrole voor gedecrypteerd verkeer (sysopt license-vpn) uitgeschakeld, wat betekent dat gedecrypteerd VPN-verkeer wordt onderworpen aan inspectie van het toegangscontrolebeleid.

| ᄕ      | Firewall Device Manager | Monitoring | Policies                                                                     | Objects                                                                                             | Device: firepower                                                                                                    | $(\Sigma)$                                                                                 |                          | 0                       | ?                 | : | admin<br>Administrator | × | cisco | SECURE |
|--------|-------------------------|------------|------------------------------------------------------------------------------|----------------------------------------------------------------------------------------------------|----------------------------------------------------------------------------------------------------|--------------------------------------------------------------------------------------------|--------------------------|-------------------------|-------------------|---|------------------------|---|-------|--------|
|        |                         |            | Access Cor<br>Decrypted VF<br>policy for dec<br>and the author<br>Bypass     | ntrol for VPN T<br>PN traffic is subje<br>crypted traffic op<br>orization ACL dow<br>s Access Contr | raffic<br>cred to access control policy inspection<br>tion bypasses the access control policy,<br>whoaded from the AAA server are still a<br>rol policy for decrypted traffic (syst | by default. Enabling t<br>but for remote acces<br>pplied to VPN traffic<br>opt permit-vpn) | he Bypas:<br>s VPN, the  | Access<br>VPN Filte     | Control<br>er ACL |   |                        |   |       |        |
|        |                         |            |                                                                              | mpt                                                                                                 |                                                                                                    |                                                                                            |                          |                         |                   |   |                        |   |       |        |
|        |                         |            | Secure C<br>If a user does<br>installer when<br>You can down<br>You must hav | Client Packa<br>s not already hav<br>n the client authe<br>nload secure clie<br>re the necessary    | tige<br>the right secure client package installe<br>nticates for the first time. The user can<br>nt packages from software.cisco.com<br>secure client software license.             | d, the system will lau<br>hen install the packag                                           | nch the se<br>ge from th | cure clier<br>e system. | it                |   |                        |   |       |        |
|        |                         |            | Packages<br>UPLOA                                                            | AD PACKAGE                                                                                          | -client-win-5.1.4.74-webdeploy-k9.pk                                                                                                    | 9                                                                                          |                          |                         |                   |   |                        |   |       |        |
|        |                         |            |                                                                              |                                                                                                    | BACK                                                                                                    | хт                                                                                         |                          |                         |                   |   |                        |   |       |        |
| Select | eer een beveiligd clie  | entbeeldpa | akket                                                                        |                                                                                                    |                                                                                                    |                                                                                            |                          |                         |                   |   |                        |   |       |        |

Stap 8. Samenvatting voor verbindingsprofiel bevestigen

Bevestig de informatie die u hebt ingevoerd voor een VPN-verbinding en klik op FINISH.

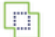

m Monitoring

Ø Policies

t‡. Dbjects

#### Summary

Review the summary of the Remote Access VPN configuration.

| Ftdvpn-Aaa-Cert-Auth                                     |                                                            |  |
|----------------------------------------------------------|------------------------------------------------------------|--|
| STEP 1: CONNECTION AND CLIENT CONFIGURATION              |                                                            |  |
| Primary Identity Source                                  |                                                            |  |
| Authentication Type                                      | AAA and Client Certificate                                 |  |
| Primary Identity Source                                  | 北 LocalidentitySource                                      |  |
| AAA Advanced Settings                                    |                                                            |  |
| Username from Certificate                                | Map Specific Field                                         |  |
| Primary Field                                            | CN (Common Name)                                           |  |
| Secondary Field                                          | OU (Organisational Unit)                                   |  |
| Client Certificate Advanced Settings                     |                                                            |  |
| Secondary Identity Source                                |                                                            |  |
| Secondary Identity Source for User Authentication        | -                                                          |  |
| Fallback Local Identity Source                           | -                                                          |  |
| O Advanced                                               |                                                            |  |
|                                                          |                                                            |  |
| Authorization Server                                     |                                                            |  |
| Accounting Server                                        |                                                            |  |
| ulient Address Pool Assignment                           | Ge het an and and                                          |  |
| Pv4 Address Pool                                         | '_ ftdvpn-aaa-cert-pool                                    |  |
| Pv6 Address Pool                                         | G -                                                        |  |
| DHCP Servers                                             | -                                                          |  |
| STEP 2: GROUP POLICY                                     | -                                                          |  |
| Group Policy Name                                        | ₫ <sup>®</sup> ftdvpn-aaa-cert-grp                         |  |
| DNS Server                                               | CustomDNSServerGroup                                       |  |
| Banner text for authenticated clients                    | -                                                          |  |
| Session Settings                                         |                                                            |  |
| Maximum Connection Time / Alert Interval                 | Unlimited / 1 minutes                                      |  |
| die Timeout / Alert Interval                             | 30 / 1 minutes                                             |  |
| Simultaneous Login per User                              | 3                                                          |  |
| Split Tunneling                                          |                                                            |  |
| Pv4 Split Tunneling                                      | Allow all traffic over tunnel                              |  |
| Pv6 Split Tunneling                                      | Allow all traffic over tunnel                              |  |
| Secure Client                                            |                                                            |  |
| Secure Client Profiles                                   | -                                                          |  |
| STEP 3: GLOBAL SETTINGS                                  |                                                            |  |
| Certificate of Device Identity                           | 유 ftdvpn-cert                                              |  |
| Dutside Interface                                        | GigabitEthernet0/0 (outside)                               |  |
| Fully-qualified Domain Name for the Outside<br>Interface | -                                                          |  |
| Port                                                     | 443                                                        |  |
| Access Control for VPN Traffic                           | No                                                         |  |
| NAT Exempt                                               |                                                            |  |
| NAT Exempt                                               | No                                                         |  |
| Inside Interfaces                                        | GigabitEthernet0/0 (outside)                               |  |
| Inside Networks                                          | _                                                          |  |
| Secure Client Package                                    |                                                            |  |
| Deskanse                                                 | Windows: cisco-secure-client-win-5.1.4.74-webdeplov-k9.pkg |  |

Instructions

BACK

interface GigabitEthernet0/0 speed auto nameif outside cts manual propagate sgt preserve-untag policy static sgt disabled trusted security-level 0 ip address 192.168.1.200 255.255.255.0 1 interface GigabitEthernet0/1 speed auto nameif inside cts manual propagate sgt preserve-untag policy static sgt disabled trusted security-level 0 ip address 192.168.10.200 255.255.255.0 // Defines a pool of addresses ip local pool ftdvpn-aaa-cert-pool 172.16.1.40-172.16.1.50 // Defines a local user username sslVPNClientCN password \*\*\*\*\* pbkdf2 // Defines Trustpoint for Server Certificate crypto ca trustpoint ftdvpn-cert enrollment terminal keypair ftdvpn-cert validation-usage ssl-server crl configure // Server Certificate crypto ca certificate chain ftdvpn-cert certificate 22413df584b6726c 3082037c 30820264 a0030201 02020822 413df584 b6726c30 0d06092a 864886f7 . . . . . . quit // Defines Trustpoint for CA crypto ca trustpoint ftdvpn-ca-cert enrollment terminal validation-usage ssl-client ssl-server crl configure // CA crypto ca certificate chain ftdvpn-ca-cert certificate ca 5242a02e0db6f7fd 3082036c 30820254 a0030201 02020852 42a02e0d b6f7fd30 0d06092a 864886f7 . . . . . . quit // Configures the FTD to allow Cisco Secure Client connections and the valid Cisco Secure Client images webvpn enable outside http-headers hsts-server enable max-age 31536000 include-sub-domains no preload hsts-client

enable x-content-type-options x-xss-protection content-security-policy anyconnect image disk0:/anyconnpkgs/cisco-secure-client-win-5.1.4.74-webdeploy-k9.pkg 2 anyconnect enable tunnel-group-list enable cache disable error-recovery disable // Configures the group-policy to allow SSL connections group-policy ftdvpn-aaa-cert-grp internal group-policy ftdvpn-aaa-cert-grp attributes dns-server value 64.x.x.245 64.x.x.184 dhcp-network-scope none vpn-simultaneous-logins 3 vpn-idle-timeout 30 vpn-idle-timeout alert-interval 1 vpn-session-timeout none vpn-session-timeout alert-interval 1 vpn-filter none vpn-tunnel-protocol ssl-client split-tunnel-policy tunnelall ipv6-split-tunnel-policy tunnelall split-dns none split-tunnel-all-dns disable client-bypass-protocol disable msie-proxy method no-modify vlan none address-pools none ipv6-address-pools none webvpn anyconnect ssl dtls none anyconnect mtu 1406 anyconnect ssl keepalive none anyconnect ssl rekey time none anyconnect ssl rekey method none anyconnect dpd-interval client none anyconnect dpd-interval gateway none anyconnect ssl compression none anyconnect dtls compression none anyconnect modules none anyconnect profiles none anyconnect ssl df-bit-ignore disable always-on-vpn profile-setting // Configures the tunnel-group to use the aaa & certificate authentication tunnel-group ftdvpn-aaa-cert-auth type remote-access tunnel-group ftdvpn-aaa-cert-auth general-attributes address-pool ftdvpn-aaa-cert-pool default-group-policy ftdvpn-aaa-cert-grp // These settings are displayed in the 'show run all' command output. Start authentication-server-group LOCAL secondary-authentication-server-group none no accounting-server-group default-group-policy ftdvpn-aaa-cert-grp username-from-certificate CN OU secondary-username-from-certificate CN OU authentication-attr-from-server primary authenticated-session-username primary username-from-certificate-choice second-certificate

```
secondary-username-from-certificate-choice second-certificate
// These settings are displayed in the 'show run all' command output. End
tunnel-group ftdvpn-aaa-cert-auth webvpn-attributes
authentication aaa certificate
pre-fill-username client
group-alias ftdvpn-aaa-cert-auth enable
```

Bevestigen in VPN-client

Stap 1. Clientcertificaat bevestigen

Navigeer naar certificaten - Huidige gebruiker > Persoonlijk > Certificaten, controleer het clientcertificaat dat wordt gebruikt voor verificatie.

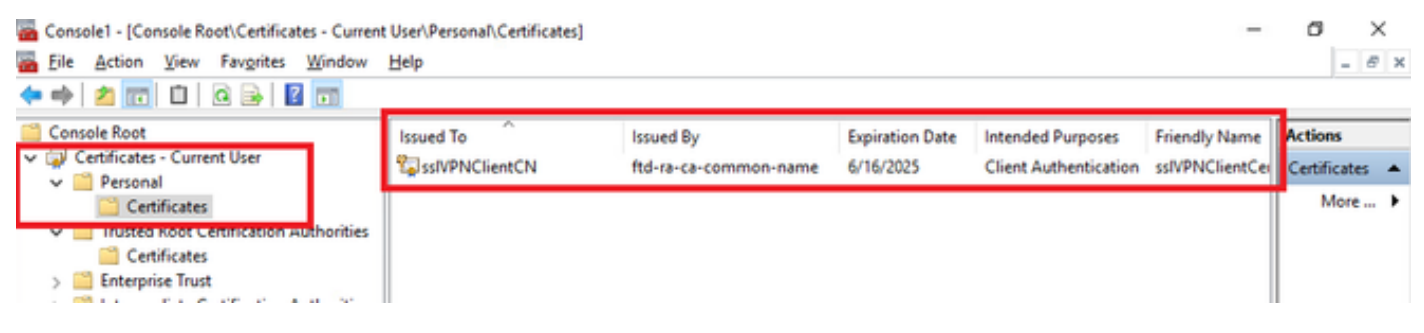

Clientcertificaat bevestigen

Dubbelklik op het clientcertificaat, navigeer naar Details, controleer de details van Onderwerp.

• Betreft: CN = sslVPNClientCN

## 💼 Certificate

| General                                                                 | Details          | Certification P | ath                                                         |   |
|-------------------------------------------------------------------------|------------------|-----------------|-------------------------------------------------------------|---|
| Show:                                                                   | <al></al>        |                 | $\sim$                                                      |   |
| Field                                                                   | native al        | awithm          | Value<br>cha256DSA                                          | ^ |
| Signature algorithm<br>Signature hash algorithm<br>Issuer<br>Valid from |                  |                 | sha256<br>ftd-ra-ca-common-name, Cisc                       |   |
|                                                                         |                  |                 | Sunday, June 16, 2024 6:12:0<br>Monday, June 16, 2025 6:12: |   |
| Sul                                                                     | bject<br>dic key |                 | sslVPNClientCN, sslVPNClientO<br>RSA (2048 Bits)            |   |
| - A                                                                     | hlir kev n       | arameterc       | 05.00                                                       | ~ |
| CN = 9                                                                  | siVPINClier      | ntCN            | *Q                                                          |   |
| L = Tok<br>S = Tok                                                      | cyo<br>cyo       |                 |                                                             |   |
| C = 3P                                                                  |                  |                 |                                                             |   |
|                                                                         |                  |                 |                                                             |   |
|                                                                         |                  |                 | Edit Properties Copy to File.                               |   |
|                                                                         |                  |                 |                                                             |   |
|                                                                         |                  |                 | C                                                           | к |

X

Details van clientcertificaat

## Stap 2. Bevestig CA

Navigeer naar certificaten - huidige gebruiker > Trusted Root-certificeringsinstanties > Certificaten,

controleer de certificeringsinstantie die wordt gebruikt voor verificatie.

• Afgegeven door: ftd-ra-ca-common-name

| 🖀 Console1 - [Console Root\Certificates - Current User\Trusted Root Certification AuthoritikြCertificates] - |                           |                                                      |                 |                                     |                |              | >     | < |
|----------------------------------------------------------------------------------------------------|---------------------------|------------------------------------------------------|-----------------|-------------------------------------|----------------|--------------|-------|---|
| Tile Action View Favorites Window                                                                            | Help                      |                                                      |                 |                                     |                |              | - 8   | × |
| 🗢 🏟 🖄 📷 🔏 🗞 🔛 😰                                                                                              | •                         |                                                      |                 |                                     |                |              |       |   |
| Console Root                                                                                                 | Issued To                 | Issued By                                            | Expiration Date | Intended Purposes                   | Friendly Nan ^ | Action       | 5     |   |
| Certificates - Current User                                                                                  | COMODO RSA Certificati    | COMODO RSA Certificati                               | 1/18/2038       | Client Authenticati                 | Sectigo (forr  | Certific     | cates |   |
| Personal     Certificates                                                                                    | Copyright (c) 1997 Micros | Copyright (c) 1997 Micros                            | 12/30/1999      | Time Stamping                       | Microsoft Til  | M            | lore  | • |
| ✓ 	☐ Trusted Root Certification Authorities                                                                  | DESKTOP-VCKHRG1           | DESKTOP-VCKHRG1                                      | 10/30/2022      | Server Authenticati                 | www.infraey    |              |       |   |
| Certificates                                                                                                 | DigiCert Assured ID Root  | DigiCert Assured ID Root<br>DigiCert Assured ID Root | 11/9/2031       | <all><br/>Client Authenticati</all> | <none></none>  | Tto-ra-      | ca    | - |
| 7 Enterprise Trust                                                                                           | DigiCert Global Root CA   | DigiCert Global Root CA                              | 11/9/2031       | Client Authenticati                 | DigiCert       | <sup>™</sup> | ore   | , |
| Intermediate Certification Authorities                                                                       | DigiCert Global Root G2   | DigiCert Global Root G2                              | 1/15/2038       | Client Authenticati                 | DigiCert Glol  |              |       |   |
| > Trusted Publishers                                                                                         | DigiCert High Assurance   | DigiCert High Assurance                              | 11/9/2031       | <all></all>                         | <none></none>  |              |       |   |
| > 🛄 Untrusted Certificates                                                                                   | DigiCert High Assurance   | DigiCert High Assurance                              | 11/9/2031       | Client Authenticati                 | DigiCert       |              |       |   |
| > Third-Party Root Certification Authorit                                                                    | DigiCert Trusted Root G4  | DigiCert Trusted Root G4                             | 1/15/2038       | Client Authenticati                 | DigiCert Tru:  |              |       |   |
| > Trusted People                                                                                             |                           |                                                      | 6/16/2020       | Alls                                | - New York     |              |       |   |
| Smart Card Trusted Roots                                                                                     | ClabelClas                | ClabelCize                                           | 0/10/2029       | Clinet Anthrophysic                 | <none></none>  |              |       |   |
| > 🥪 Certificates (Local Computer)                                                                            | GlobalSign                | GlobalSign                                           | 12/15/2021      | Client Authenticati                 | Google Trust   |              |       |   |

Bevestig CA

## Verifiëren

Stap 1. VPN-verbinding starten

Start op het eindpunt de Cisco Secure Client-verbinding. De gebruikersnaam is afgeleid uit het clientcertificaat, u moet het wachtwoord invoeren voor VPN-verificatie.

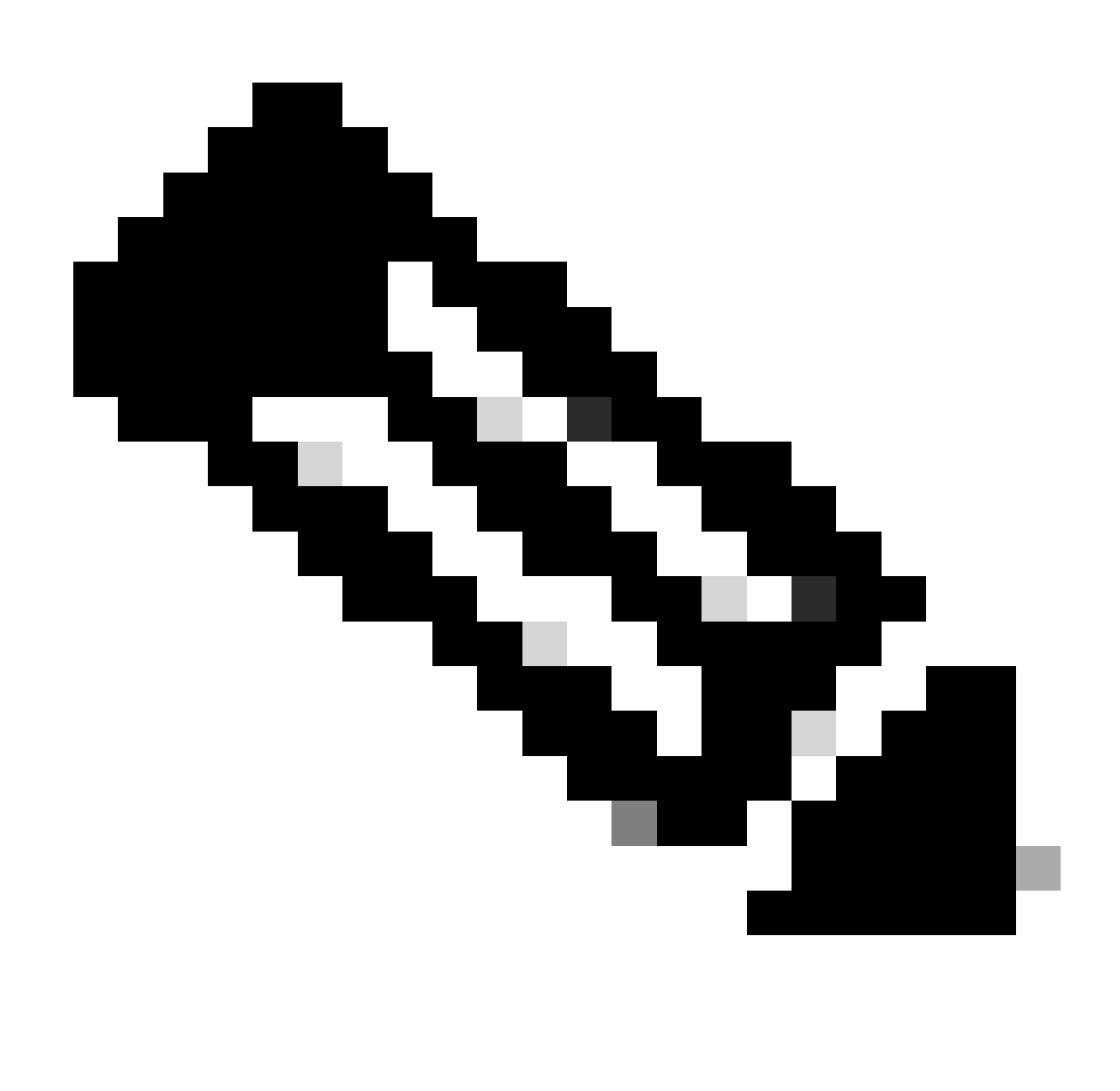

Opmerking: De gebruikersnaam is afgeleid uit het veld Common Name (CN) van het clientcertificaat in dit document.

| Sisco Secure Client                                           | - 0 X         | (S Cisco Secure Client   192.168.1.200                   | × S Cisco Secure Client                                                                    | - 🗆 X         |
|---------------------------------------------------------------|---------------|----------------------------------------------------------|--------------------------------------------------------------------------------------------|---------------|
| AnyConnect VPH:<br>Contacting 192.168.1.200.<br>192.168.1.200 | ✓ Connect     | Group: ftdvpn-aaa-cert-auth<br>Usern-ame: sslVPNClientCN | <ul> <li>AnyConnect VPN:<br/>Connected to 192.168.1.200.</li> <li>192.168.1.200</li> </ul> | V Disconnect  |
|                                                               |               | Password: *******                                        | 00:00:06                                                                                   | IPv4          |
| <b>\$</b> (1)                                                 | ababa<br>esee | OK Cancel                                                | ¢ ()                                                                                       | ababa<br>esce |

VPN-verbinding starten

#### Stap 2. VPN-sessie in FTD CLI bevestigen

Startshow vpn-sessiondb detail anyconnect de opdracht in FTD (Lina) CLI om de VPN-sessie te bevestigen.

Session Type: AnyConnect Detailed

Username : sslVPNClientCN Index : 4 Assigned IP: 172.16.1.40 Public IP: 192.168.1.11 Protocol : AnyConnect-Parent SSL-Tunnel License : AnyConnect Premium Encryption : AnyConnect-Parent: (1)none SSL-Tunnel: (1)AES-GCM-256 Hashing : AnyConnect-Parent: (1)none SSL-Tunnel: (1)SHA384 Bytes Tx : 29072 Bytes Rx : 44412 Pkts Tx: 10 Pkts Rx: 442 Pkts Tx Drop: 0 Pkts Rx Drop: 0 Group Policy : ftdvpn-aaa-cert-grp Tunnel Group : ftdvpn-aaa-cert-auth Login Time : 11:47:42 UTC Sat Jun 29 2024 Duration: 1h:09m:30s Inactivity: 0h:00m:00s VLAN Mapping : N/A VLAN : none Audt Sess ID : 000000000004000667ff45e Security Grp: none Tunnel Zone: 0

AnyConnect-Parent Tunnels: 1 SSL-Tunnel Tunnels: 1

AnyConnect-Parent: Tunnel ID : 4.1 Public IP : 192.168.1.11 Encryption : none Hashing : none TCP Src Port : 49779 TCP Dst Port : 443 Auth Mode : Certificate and userPassword Idle Time Out: 30 Minutes Idle TO Left : 7 Minutes Client OS : win Client OS Ver: 10.0.17763 Client Type : AnyConnect Client Ver : Cisco AnyConnect VPN Agent for Windows 5.1.4.74 Bytes Tx : 14356 Bytes Rx : 0 Pkts Tx : 2 Pkts Rx : 0 Pkts Tx Drop : 0 Pkts Rx Drop : 0

SSL-Tunnel: Tunnel ID : 4.3 Assigned IP : 172.16.1.40 Public IP : 192.168.1.11 Encryption : AES-GCM-256 Hashing : SHA384 Ciphersuite : ECDHE-RSA-AES256-GCM-SHA384 Encapsulation: TLSv1.2 TCP Src Port : 49788 TCP Dst Port : 443 Auth Mode : Certificate and userPassword Idle Time Out: 30 Minutes Idle TO Left : 27 Minutes Client OS : Windows Client Type : SSL VPN Client Client Ver : Cisco AnyConnect VPN Agent for Windows 5.1.4.74 Bytes Tx : 7178 Bytes Rx : 10358 Pkts Tx : 1 Pkts Rx : 118 Pkts Tx Drop : 0 Pkts Rx Drop : 0

Stap 3. Communicatie met server bevestigen

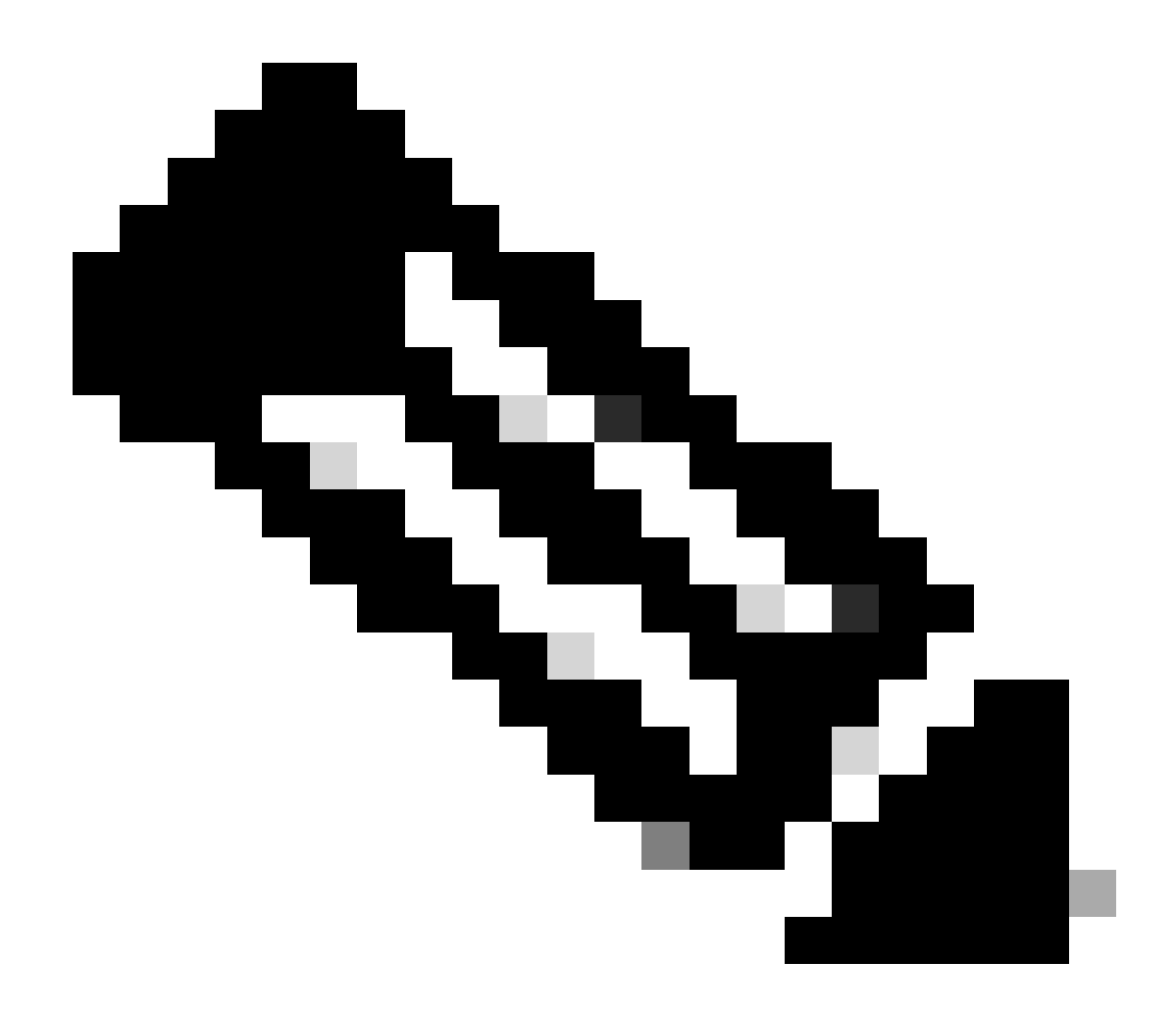

**Opmerking**: omdat de optie Omzeilen van toegangscontrole voor gedecrypteerd verkeer (sysopt license-vpn) in stap 7 is uitgeschakeld, moet u toegangscontroleregels maken die uw IPv4-adrespool toegang tot de server geven.

## C:\Users\cisco>ping 192.168.10.11

Pinging 192.168.10.11 with 32 bytes of data: Reply from 192.168.10.11: bytes=32 time=1ms TTL=128 Reply from 192.168.10.11: bytes=32 time=1ms TTL=128 Reply from 192.168.10.11: bytes=32 time=1ms TTL=128 Reply from 192.168.10.11: bytes=32 time=1ms TTL=128

```
Ping statistics for 192.168.10.11:
    Packets: Sent = 4, Received = 4, Lost = 0 (0% loss),
Approximate round trip times in milli-seconds:
    Minimum = 1ms, Maximum = 1ms, Average = 1ms
```

Pingen gelukt

capture in interface inside real-timeRunopdracht in FTD (Lina) CLI om pakketopname te bevestigen.

firepower# capture in interface inside real-time

Warning: using this option with a slow console connection may result in an excessive amount of non-displayed packets due to performance limitations.

Use ctrl-c to terminate real-time capture

1: 12:03:26.626691 172.16.1.40 > 192.168.10.11 icmp: echo request 2: 12:03:26.627134 192.168.10.11 > 172.16.1.40 icmp: echo reply 3: 12:03:27.634641 172.16.1.40 > 192.168.10.11 icmp: echo request 4: 12:03:27.635144 192.168.10.11 > 172.16.1.40 icmp: echo reply 5: 12:03:28.650189 172.16.1.40 > 192.168.10.11 icmp: echo request 6: 12:03:28.650601 192.168.10.11 > 172.16.1.40 icmp: echo reply 7: 12:03:29.665813 172.16.1.40 > 192.168.10.11 icmp: echo request 8: 12:03:29.666332 192.168.10.11 > 172.16.1.40 icmp: echo request

#### Problemen oplossen

U kunt informatie over VPN-verificatie verwachten in de debug-syslog van Lina engine en in het DART-bestand op Windows-computer.

Dit is een voorbeeld van debug logs in de Lina engine.

#### // Certificate Authentication

Jun 29 2024 11:29:37: %FTD-7-717029: Identified client certificate within certificate chain. serial number: 6EC79930B231EDAF, subject name: CN=ssIV Jun 29 2024 11:29:37: %FTD-6-717028: Certificate chain was successfully validated with warning, revocation status was not checked. Jun 29 2024 11:29:37: %FTD-6-717022: Certificate was successfully validated. serial number: 6EC79930B231EDAF, subject name: CN=ssIVPNClientCN

Jun 29 2024 11:29:53: %FTD-7-113028: Extraction of username from VPN client certificate has been requested. [Request 3] Jun 29 2024 11:29:53: %FTD-7-113028: Extraction of username from VPN client certificate has completed. [Request 3]

// AAA Authentication

Jun 29 2024 11:29:53: %FTD-6-113012: AAA user authentication Successful : local database : user = sslVPNClientCN Jun 29 2024 11:29:53: %FTD-6-113009: AAA retrieved default group policy (ftdvpn-aaa-cert-grp) for user = sslVPNClientCN Jun 29 2024 11:29:53: %FTD-6-113008: AAA transaction status ACCEPT : user = sslVPNClientCN

Deze debugs kunnen worden uitgevoerd vanaf de diagnostische CLI van de FTD, die informatie biedt die u kunt gebruiken om problemen op te lossen met uw configuratie.

- debug crypto ca 14
- debug webvpn anyconnect 255
- debug crypto ike-common 255

Gerelateerde informatie

FDM On-Box Management Service configureren voor Firepower 2100

Remote Access VPN configureren op FTD beheerde via FDM

Syslog configureren en controleren in Firepower Device Manager

#### Over deze vertaling

Cisco heeft dit document vertaald via een combinatie van machine- en menselijke technologie om onze gebruikers wereldwijd ondersteuningscontent te bieden in hun eigen taal. Houd er rekening mee dat zelfs de beste machinevertaling niet net zo nauwkeurig is als die van een professionele vertaler. Cisco Systems, Inc. is niet aansprakelijk voor de nauwkeurigheid van deze vertalingen en raadt aan altijd het oorspronkelijke Engelstalige document (link) te raadplegen.